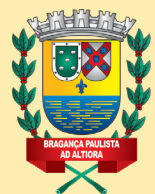

PREFEITURA DO MUNICÍPIO DE BRAGANÇA PAULISTA

# CIDADÃO BRAGANTINO

Agora você pode fazer as solicitações à Prefeitura pelo portal Cidadão Bragantino. Veja como é fácil!

> Acesse: www.braganca.sp.gov.br e clique no ícone do Cidadão Bragantino:

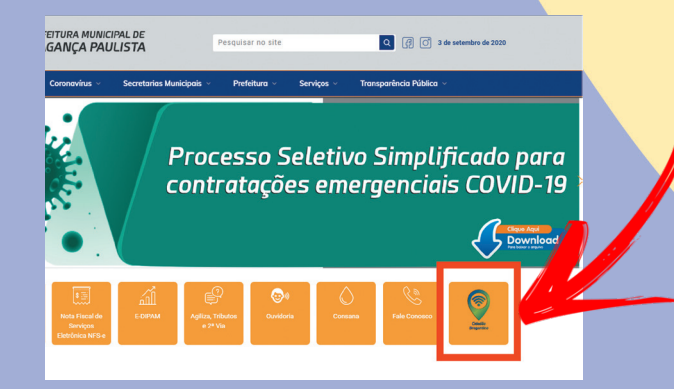

Escolha entre baixar a versão para Android (para uso em smartfones ou tablets) ou utilizar no navegador.

### Acesso Cidadão Bragantino

Para acessar esse aplicativo pelo navegador clique **aqui.** Para fazer o download do aplicativo em .apk (android) clique **aqui.** 

Passo a passo - Abertura de Processos no Cidadão Bragantino

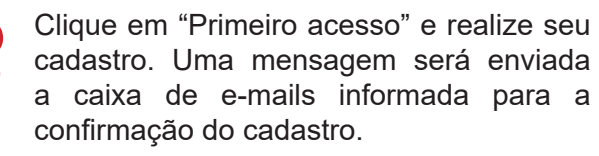

| Cidadão 🗑              | Cadastro Pessoa               |                                                               | $\mathbf{	imes}$   |
|------------------------|-------------------------------|---------------------------------------------------------------|--------------------|
| Bragantino             | * CPF                         |                                                               |                    |
|                        | * Nome                        |                                                               |                    |
|                        | * Email                       | Celular                                                       |                    |
| Digite seu CPF         | * Senha                       | ⑦ Confirma Senha                                              | 0                  |
| Digite sua senha       | * Data de<br>Nascimento       | <b></b>                                                       |                    |
| Entrar Primeiro Acesso | * É de total responsabilidade | e do usuário a garantia da veracidade e exatidão dos dados pe | ssoais fornecidos. |
| Esqueceu a senha?      |                               |                                                               | Enviar Informações |
|                        |                               | Femilanali a canha7                                           |                    |

Após o acesso, à esquerda da tela, serão apresentados as opções disponíveis.

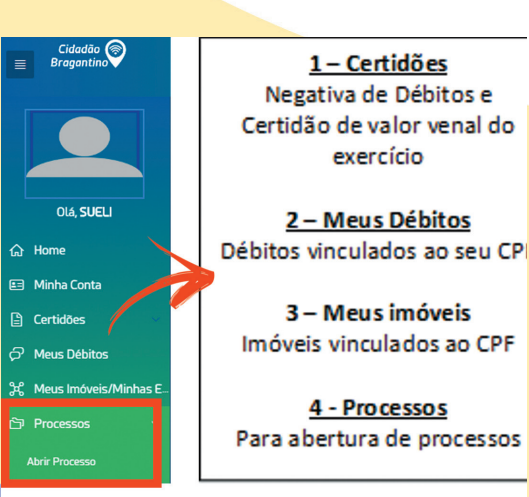

# Para abertura de processos em seu nome

Clique em "Abrir Processo" > Marque seu endereço e clique em "Próximo".

| Abertura de Processo >>    | Confirmação de Dados |
|----------------------------|----------------------|
| * Nome                     |                      |
| * CPF                      |                      |
| RG                         |                      |
| Data Nascimento            |                      |
| * Endereço de Correspondên | cia: O               |

\* Abertura de Processo para Terceiro 🛛 🔘 Não 🔵 Sim

Escolha o "Tipo de Processo", "Assunto" e preencha "Descrição/Justificativa" com dados adicionais que achar pertinente. Clique em próximo.

| Dsp Requerente MARIA DA SILVA   * Tipo Processo EXPEDIÇÃO DE INSCRIÇÃO   * Assunto MEL PONTO DE REFERENCIA   Informação / Explicação   * Descrição / Justificativa   Sol ICITO ABERTURA DE EMPRESA [   Jate 1500   * Descrição / Justificativa   Sol ICITO ABERTURA DE EMPRESA [   Jate 1500   * Descrição / Justificativa   Sol ICITO ABERTURA DE EMPRESA [   * Descrição / Justificativa   Descrição / Justificativa   * Descrição / Justificativa   Sol ICITO ABERTURA DE EMPRESA [   * Descrição / Justificativa   * Descrição / Justificativa   * Descrição / Justificativa   * Descrição / Justificativa   * Descrição / Justificativa   * Descrição / Justificativa   * Descrição / Justificativa * Descrição / Justificativa * Descrição / Justificativa * Descrição / Justificativa * Descrição / Justificativa * Descrição / Justificativa * Descrição / Justificativa * Descrição / Justificativa * Descrição / Justificativa * Descrição / Justificativa * Descrição / Justificativa * Descrição / Justificativa * Descrição / Justificativa * Descrição / Descrição / Descriç | Dsp Requerente                                                                                         |                                                                                              |        |                  |         |                 |
|----------------------------------------------------------------------------------------------------|----------------------------------------------------------------------------------------------------|----------------------------------------------------------------------------------------------|--------|------------------|---------|-----------------|
| * Tipo Processo EXPEDIÇÃO DE INSCRIÇÃO ::=<br>* Assunto MEL PONTO DE REFERENCIA ::=<br>Informação / Explicação<br>* Descrição / Justificativa<br>SOLICITO ABERTURA DE EMPRESA]<br>32 de 1500<br>Formulários obrigatórios de<br>Preenchimento para ser<br>anexado na próxima pagina.<br>1. DECA.pdf                                                                                                    |                                                                                                    | MARIA DA SILVA                                                                               |        |                  |         |                 |
| * Assunto MEL PONTO DE REFERENCIA ::<br>Informação / Explicação<br>* Descrição / Justificativa<br>SOLICITO ABERTURA DE EMPRESA]<br>32 de 1500<br>Formulários obrigatórios de<br>Preenchimento para ser<br>anexado na próxima pagina.<br>1. DECA.pdf                                                                                                    | * Tipo Processo                                                                                        | EXPEDIÇÃO DE INSCRIÇÃO                                                                       | Ξ      |                  |         |                 |
| Informação / Explicação  * Descrição / Justificativa SOLICITO ABERTURA DE EMPRESA]  # 22 de 1500  Formulários obrigatórios de Preenchimento para ser anexado na próxima pagina. I.DECA.pdf Provemo                                                                                                    | * Assunto                                                                                              | M.E.I. PONTO DE REFERENCIA                                                                   | ŧΞ     |                  |         |                 |
| * Descrição / Justificativa<br>SOLICITO ABERTURA DE EMPRESA]<br>32 de 1500<br>Formulários obrigatórios de<br>Preenchimento para ser<br>anexado na próxima pagina.<br>1. DECA.pdf<br>ADECA.pdf                                                                                                    | Informação / Explicação                                                                                |                                                                                              |        |                  |         |                 |
| 32 de 1500<br>Formulários obrigatórios de<br>Preenchimento para ser<br>anexado na próxima pagina.<br>Voltar Próximo                                                                                                    | * Descrição / Justificativa                                                                            | SOLICITO ABERTURA DE EMPRES                                                                  | A      | ן                |         |                 |
| S2 de 1500<br>Formulários obrigatórios de<br>Preenchimento para ser<br>anexado na próxima pagina.<br>Voltar<br>Próximo                                                                                                    |                                                                                                    |                                                                                              |        | 3                |         |                 |
| Voltar Próximo                                                                                                    | Formulários obrigatórios de<br>Preenchimento para ser<br>anexado na próxima pagina.                    | 1. DECA.pdf                                                                                  |        |                  |         |                 |
|                                                                                                    | Voltar                                                                                                 |                                                                                              |        |                  | Próximo |                 |
|                                                                                                    | most                                                                                                   | rada a lista o                                                                               | de do  | cumen            | tos     | q               |
| mostrada a lista de documentos q                                                                                                    | deve                                                                                                   | rao ser anexad                                                                               | ios ao | proces           | SSO.    |                 |
| mostrada a lista de documentos q deverão ser anexados ao processo.                                                                                                    | 4010                                                                                                   |                                                                                              |        |                  |         |                 |
| mostrada a lista de documentos q<br>deverão ser anexados ao processo.                                                                                                    | rtura de Processo >> Documentos Necessá                                                                | ios                                                                                          |        |                  | P       | usso 3/         |
| mostrada a lista de documentos q<br>deverão ser anexados ao processo.                                                                                                    | rtura de Processo >> Documentos Necessá<br>(Da compose do<br>* documento CERTIDAD NO                   | 105<br>umentos com o caractere <sup>***</sup> são obrigatórios.)<br>ME ENDERECO PROPRIETÁRIO |        |                  | Pi      | 1550 <b>3</b> . |
| mostrada a lista de documentos q<br>deverão ser anexados ao processo.                                                                                                    | rtura de Processo >> Documentos Necessá<br>Ebs cargos e do<br>* Assurto CENTOÃO NO<br>Topole Documento | tos<br>umentos como canactere ** Salo adregatorios.)<br>ME ENDEREÇO PROPRIETÁRIO             | Tipo   | Descripto/Número | Pi      | status          |

NOTE: Somente após anexar o último documento exigido, será habilitado o botão "Concluir" no lado direito inferior.

O número do processo será informado em destaque no canto superior direito da tela em caixa de texto.

| PRETUTURA MUNICIPAL DE<br>BRAGANÇA PAULISTA |    |                 |          | BOLETO G | ERADO COM SUCESSO | D, FAVOR EFETUA<br>ROVANTE NO |           |          |
|---------------------------------------------|----|-----------------|----------|----------|-------------------|-------------------------------|-----------|----------|
|                                             | Ir | Ações ∨         |          | PROCESS  | 0:16542/2020      |                               | Abri      | Processo |
| Data<br>Abertura                            | A  | Hora<br>bertura | Situacao | Assunto  | Descricao         | Unidade Atual                 | Exigência | Anexos   |

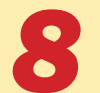

Para acompanhamento do processo utilize a tela "Processos" e clique na lupa ao lado do número do protocolo que deseja saber mais.

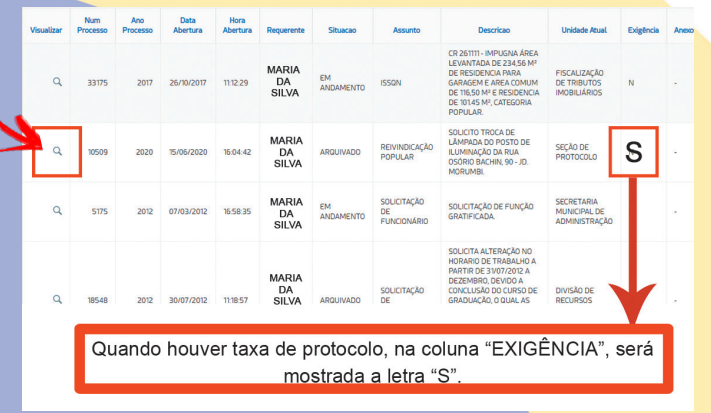

#### ATENÇÃO!

Para processos que tenham taxa de protocolo, seu acesso deve ser de imediato para impressão do boleto, pagamento e posterior anexação da guia e comprovante de pagamento. Esta função estará disponível no botão "RESOLVER EXIGÊNCIA" destacado em Vermelho.

|                                                                                                    | Processo                                                                                                  | 16542/2020                                                                                                    |                  |          | Situação do Proces                                                                                     | EM             | ANDAME       | ΝΤΟ 🦱                        |   |
|----------------------------------------------------------------------------------------------------|----------------------------------------------------------------------------------------------------|----------------------------------------------------------------------------------------------------|------------------|----------|----------------------------------------------------------------------------------------------------|----------------|--------------|------------------------------|---|
| Dette                                                                                                    | de abertur                                                                                                | 24/08/2020 - 10:42:43                                                                                                    |                  |          | showyoo do Proces                                                                                      | and the second |              |                              | 0 |
| Data                                                                                                    | a ue audritura:                                                                                           |                                                                                                    | 20               | DECO     |                                                                                                    |                |              | 1.1                          |   |
|                                                                                                    | Assunto:                                                                                                  | AUTONUMU NAU ESTABELEUL                                                                                                    |                  | RESOL    | EVER EXIGENCIA                                                                                         |                |              | -                            |   |
|                                                                                                    | Descrição                                                                                                 | teste                                                                                                    |                  |          |                                                                                                    |                |              |                              |   |
| U                                                                                                    | Inidade atual:                                                                                            | CENTRAL DE ATENDIMENTO                                                                                                    |                  |          |                                                                                                    |                |              |                              |   |
| tar                                                                                                    |                                                                                                    | 1                                                                                                    |                  |          |                                                                                                    |                |              |                              |   |
|                                                                                                    |                                                                                                    |                                                                                                    |                  |          |                                                                                                    |                |              |                              |   |
| vimentaçõe                                                                                                    |                                                                                                    |                                                                                                    |                  |          |                                                                                                    |                |              |                              |   |
|                                                                                                    | -                                                                                                    |                                                                                                    |                  |          |                                                                                                    |                |              |                              |   |
|                                                                                                    |                                                                                                    |                                                                                                    |                  |          |                                                                                                    |                |              |                              |   |
|                                                                                                    | -                                                                                                    |                                                                                                    |                  |          |                                                                                                    |                |              |                              |   |
| ência do Pro                                                                                                    | xesso                                                                                                    |                                                                                                    |                  |          | Documentos                                                                                             |                |              |                              |   |
| ência do Pro                                                                                                    | 0cesso                                                                                                    | 1                                                                                                    | Emilir 21/6-4    |          | Documentos                                                                                             |                |              |                              |   |
| ência do Pro                                                                                                    | 00000000000000000000000000000000000000                                                                    |                                                                                                    | Emitir 2ª Via de | ) boleto | Documentos<br>Tipo                                                                                     | Status         | Arquivo      | Apontamento                  |   |
| encia do Pro<br>Processo<br>Assunto                                                                                                    | cesso<br>16542/2020<br>AUTÔNOMO                                                                           | NÃO ESTABELECIDO                                                                                                    | Emitir 2ª Via da | ) bolato | Documentos<br>Tipo<br>COMPROVANTE<br>DE<br>PAGAMENTO                                                   | Status<br>Ø    | Arquivo<br>- | Apontamento                  |   |
| Processo<br>Processo<br>Assunto<br>Ide Solicitante                                                                                      | 20000000000000000000000000000000000000                                                                    | NÃO ESTABELECIDO<br>E ATENDIMENTO<br>D 2024/E                                                                                     | Enitir 2º Via da | a boleto | Documentos<br>Tipo<br>COMPROVANTE<br>DE<br>PAGAMENTO<br>BOLETO<br>GERADO MA                            | Status         | Arquivo      | Apontamento -                |   |
| Processo<br>Processo<br>Assunto<br>Inde Solicitante<br>Prazo                                                                            | Cesso<br>16542/2020<br>AUTÔNOMO<br>CENTRAL DI<br>03/09/2020<br>abettura on                                | NÃO ESTABLECIDO<br>EATENDIMENTO<br>10-4246<br>Ine                                                                                 | Enitir 2º Va da  | ) bolato | Documentos<br>Tipo<br>COMPROVANTE<br>DE<br>PRGAMENTO<br>BOLETO<br>GERADO NA<br>ABERTURA DD<br>PROCESSO | Status<br>Ø    | Arquivo<br>- | Apontamento                  |   |
| Processo<br>Processo<br>Assunto<br>Ide Solicitante<br>Prazo<br>Descrição                                                                | CESSO<br>16542/2020<br>AUTÔNOMO<br>CENTRAL DI<br>03/09/2020<br>abertura onl                               | NÃO ESTABELECIDO<br>E ATENDIMENTO<br>T2-42-46<br>Ine                                                                              | Emilir 2º Va da  | b bolato | Documentos<br>Tipo<br>COMPROVANTE<br>DE<br>PAGANONA<br>BOLETO<br>GRADO NA<br>ABERTURA DO<br>PROCESSO   | Status<br>Ø    | Arquivo<br>- | Apontamento<br>-<br>-<br>1-2 |   |
| Processo<br>Processo<br>Assunto<br>sde Solicitante<br>Prazo<br>Descrição<br>* Tipo de<br>Documento                                      | CCESSO<br>16542/2020<br>AUTÔNOMO<br>CENTRAL DI<br>03/09/2020<br>abertura onl<br>BOLETO GER                | NÃO ESTABELECIDO<br>EXTENDIMENTO<br>104246<br>Ine<br>000 MA ABERTURA DO PROCESSO V                                                | Gnilir 2º Va d   | s boleto | Documentos<br>Tipo<br>COMPROVANTE<br>DE<br>PRGAMENTO<br>BOLETO<br>GERADO AA<br>ABERTURA DO<br>PROCESSO | Status<br>©    | Arquivo<br>- | Aportamento 1-2              |   |
| Processo<br>Processo<br>Assunto<br>ade Solicitante<br>Prazo<br>Descrição<br>* Tipo de<br>Documento<br>Documentos                        | CESSO<br>16542/2020<br>AUTÔNOMO<br>CENTRAL DI<br>03/09/2020<br>abertura onl<br>BOLETO GER.<br>Escother at | NÃO ESTABELECIDO<br>E ATENDIMENTO<br>104246<br>ne<br>guios ) tenhum angulos selecioned<br>guios ) tenhum angulos selecioned       | Emilit 2º Va d   | s boleto | Documentos<br>Tipo<br>De<br>PAGAMENTO<br>DE<br>DESETIO<br>BESETIO<br>RESETURA DO<br>PROCESSO           | Status<br>©    | Arquivo<br>- | Aportamento                  |   |
| encia do Pro<br>Processo<br>Assunto<br>de Solicitante<br>Prazo<br>Descrição<br>* Tipo de<br>Documento<br>Documentos<br>Xrquixos Permiti | CESSO<br>16542/2020<br>AUTÔNOMO<br>CENTRAL DI<br>03/09/2020<br>abertura onl<br>BOLETO GER.<br>ESCOIDER AT | NÃO ESTABELECIDO<br>A TENDIMENTO<br>10 42-46<br>Ine<br>100 MA ABERTURA DO PROCESSO V<br>Iguinos Nenhum anguios selecionad<br>Port | Center 2* Via d  | s boleto | Documentos<br>Tipo<br>COMPROVANTE<br>DE PRAGMENTO<br>PRAGMENTO<br>ROLETO<br>ROLETO<br>ROLESSO          | Status<br>©    | Arquivo<br>- | Aportamento                  |   |

Gere a "2<sup>a</sup> via do boleto" e após o pagamento, anexe o boleto e o comprovante de pagamento.

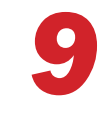

Após a análise do processo, se houver a necessidade de apresentação de documentos, será solicitado por meio de "Exigências", repetindo-se o mesmo caminho.

#### **IMPORTANTE!**

Verificar periodicamente o andamento do processo eletrônico, pois o não atendimento das exigências dentro do prazo motivará o encerramento do processo de forma automática.

Em caso de Processos que tenham documentos a serem retirados (ex.: certidões), será dada a informação de "Anexos Dispiníveis" na aba de Anexos.

| Visualizar | Num<br>Processo | Ano<br>Processo | Data<br>Abertura | Hora<br>Abertura | Requerente | Situacao  | Assunto     | Descricao                 | Unidade Atual   | Exigencia | Anexa              |
|------------|-----------------|-----------------|------------------|------------------|------------|-----------|-------------|---------------------------|-----------------|-----------|--------------------|
| ٩          | 12345           | 2020            | 01/01/2020       | 08:00:00         | MARIA      | ARQUIVADO | SOLICITAÇÃO | APRESENTAÇÃO DE DOCUMENTO | PROTOCOLO       | N         |                    |
| ٩          | 12345           | 2020            | 01/01/2020       | 08:00:00         | MARIA      | ARQUIVADO | SOLICITAÇÃO | APRESENTAÇÃO DE DOCUMENTO | PROTOCOLO       | N         |                    |
| q          | 12345           | 2020            | 01/01/2020       | 08:00:00         | MARIA      | ARQUIVADO | SOLICITAÇÃO | APRESENTAÇÃO DE DOCUMENTO | PROTOCOLO       | N         |                    |
| ٩          | 12345           | 2020            | 01/01/2020       | 08:00:00         | MARIA      | ARQUIVADO | SOLICITAÇÃO | APRESENTAÇÃO DE DOCUMENTO | PROTOCOLO       | D N       |                    |
| ٩          | 12345           | 2020            | 01/01/2020       | 08:00:00         | MARIA      | ARQUIVADO | SOLICITAÇÃO | APRESENTAÇÃO DE DOCUMENTO | PROTOCOL        | 5         | Anexos<br>Disponiv |
| ٩          | 12345           | 2020            | 01/01/2020       | 08:00:00         | MARIA      | ARQUIVADO | SOLICITAÇÃO | APRESENTAÇÃO DE DOCUMENTO | PROTOCOLO       | ~         |                    |
|            |                 |                 |                  |                  |            |           |             | Ar<br>Di                  | nexos<br>sponív | eis       |                    |

## ABERTURA DE PROCESSOS PARA TERCEIROS

Caso o processo seja para terceiros, ou seja, para um cliente de responsáveis técnicos (contadores, engenheiros, etc) e procuradores, selecione "SIM" em "Abertura de Processo para Terceiro" e após clique em "Adicionar Terceiros".

| bertura de Processo ->> Confirmação de Dados                                            | Passo V3           |
|-----------------------------------------------------------------------------------------|--------------------|
| MARIA DA SILVA                                                                          |                    |
| 100 IGA GA GIEVA                                                                        |                    |
| · CPF 12345678912                                                                       |                    |
| 85                                                                                      |                    |
| Data Nascimento 23/12/1983                                                              |                    |
| * Endereço de Correspondência. 🔿 12903250 - RUA PRIMAVERA - 21-Bragança Paulista        | Novo Enderego      |
| * Abortura de Processo para Terceiro 💿 Não 💽 Sm.<br>* Tipo Responsavel :: Selecione - 🔍 |                    |
| Q, ~ IF                                                                                 |                    |
|                                                                                         | Selectonar         |
|                                                                                         |                    |
| <ul> <li>Abertura de Processo para Terce</li> </ul>                                     | Adicionar Terceiro |
|                                                                                         | Préditor           |
|                                                                                         |                    |
| cadastro de terceiro                                                                    |                    |
|                                                                                         |                    |
| Tipo de Pessoa O Física O Jurídica                                                      |                    |
| Under Contraction                                                                       |                    |
| * CPF                                                                                   |                    |
|                                                                                         |                    |
|                                                                                         | Pesquisar          |
|                                                                                         |                    |

Se o CPF ou CNPJ pesquisado já estiver cadastrado no banco de dados do sistema basta conferir os dados e clicar em "Concluir", caso contrário, realize um breve cadastro. Assim, o contribuinte será adicionado à lista de terceiros.

### ATENÇÃO!

Para selecionar o terceiro cadastrado é necessário marcar novamente a opção "SIM" em "Abertura de Processo para Terceiro" e escolher o "Tipo de Responsável". Na lista de terceiros clique em "ABRIR PROCESSO".

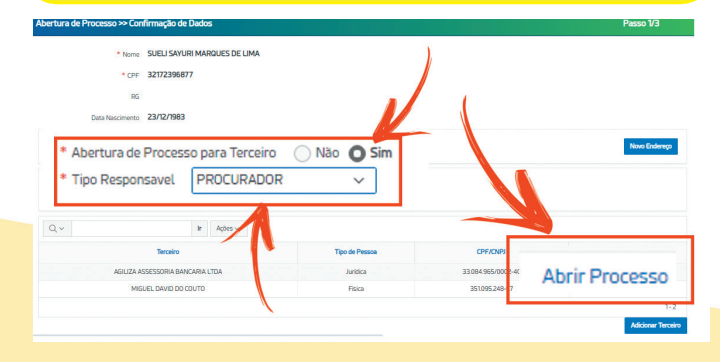

# **OBSERVAÇÕES IMPORTANTES**

\* Para expedição/ renovação/ alteração de cadastro mobiliário (empresas e autonômos) é extremamente importante selecionar a opção específica entre: comércio, prestação de serviços ou indústria (EXCETO MEI).

\* Quando houver multiplicidade de documentos da mesma origem, todos devem estar num único arquivo (pdf, jpg). Exemplo:

-Um único arquivo PDF para sócio 1, sócio 2, etc.

-Um único arquivo PDF para comprovante de endereço sócio 1, comprovante de endereço sócio 2, etc.

\* O não pagamento da taxa de protocolo até a data do vencimento, motivará o encerramento do processo sem aviso prévio. Dessa forma, para solicitar novamente, deverá entrar com novo pedido.

Para assuntos relacionados a DÉBITOS em Dívida Ativa, ligar para o Call Center: 4034-7102 ou 4034-7078 Débitos Executados são atendidos de forma presencial.